## Configurar perfil em telefones IP SPA300/SPA500 Series

## Objetivo

O Session Initiation Protocol (SIP) é um protocolo de sinalização usado para criar, gerenciar e encerrar sessões em uma rede baseada em IP. O SIP é um mecanismo de gerenciamento de chamadas. Ele também permite o estabelecimento da localização do usuário e fornece a negociação de recursos para que todos os participantes de uma sessão possam concordar com os recursos que serão suportados entre eles e permite a capacidade de alterar os recursos de uma sessão enquanto ela estiver em andamento.

O objetivo deste documento é mostrar como configurar um perfil em telefones IP SPA300 ou SPA500 Series.

## Dispositivos aplicáveis

**Telefones IP SPA300 Series** 

**Telefones IP SPA500 Series** 

## Configuração do perfil

Nota: Nos telefones IP SPA300 ou SPA500 Series reais, para definir o protocolo de sinalização como SIP, use as teclas de navegação para ir para Device Administration > Call Control Settings > Signaling Protocol > SIP.

Etapa 1. Use o utilitário de configuração da Web para escolher **Admin Login > Avançado > Voz > Provisionamento**. A página *Provisionamento* é aberta:

| Configuration Profile         |                                                                      |                            |        |  |  |
|-------------------------------|----------------------------------------------------------------------|----------------------------|--------|--|--|
| Provision Enable:             | yes 🔻                                                                | Resync On Reset:           | yes 🔻  |  |  |
| Resync Random Delay:          | 2                                                                    | Resync At (HHmm):          |        |  |  |
| Resync Periodic:              | 3600                                                                 | Resync Error Retry Delay:  | 3600   |  |  |
| Forced Resync Delay:          | 14400                                                                | Resync From SIP:           | yes 🔻  |  |  |
| Resync After Upgrade Attempt: | yes 🔻                                                                |                            |        |  |  |
| Resync Trigger 1:             |                                                                      |                            |        |  |  |
| Resync Trigger 2:             |                                                                      |                            |        |  |  |
| Resync Fails On FNF:          | yes 🔻                                                                |                            |        |  |  |
| Profile Rule:                 | /spa\$PSN.cfg                                                        |                            |        |  |  |
| Profile Rule B:               |                                                                      |                            |        |  |  |
| Profile Rule C:               |                                                                      |                            |        |  |  |
| Profile Rule D:               |                                                                      |                            |        |  |  |
| DHCP Option To Use:           | 66,160,159,150                                                       | Transport Protocol:        | none 🔻 |  |  |
| Log Resync Request Msg:       | \$PN \$MAC Requesting resync \$SCHEME://\$SERVIP:\$PORT\$PATH        |                            |        |  |  |
| Log Resync Success Msg:       | \$PN \$MAC Successful resync \$SCHEME://\$SERVIP:\$PORT\$PATH        |                            |        |  |  |
| Log Resync Failure Msg:       | \$PN \$MAC Resync failed: \$ERR                                      |                            |        |  |  |
| Report Rule:                  |                                                                      |                            |        |  |  |
| User Configurable Resync:     | yes 🔻                                                                |                            |        |  |  |
| Firmware Upgrade              |                                                                      |                            |        |  |  |
| Upgrade Enable:               | yes 🔻                                                                | Upgrade Error Retry Delay: | 3600   |  |  |
| Downgrade Rev Limit:          |                                                                      |                            |        |  |  |
| Upgrade Rule:                 |                                                                      |                            |        |  |  |
| Log Upgrade Request Msg:      | \$PN \$MAC Requesting upgrade \$SCHEME://\$SERVIP:\$PORT\$PATH       |                            |        |  |  |
| Log Upgrade Success Msg:      | \$PN \$MAC Successful upgrade \$SCHEME://\$SERVIP:\$PORT\$PATH \$ERF |                            |        |  |  |
|                               |                                                                      |                            |        |  |  |

Etapa 2. Escolha **Sim** na lista suspensa *Provisionar Habilitar* para permitir ações de ressincronização. Caso contrário, escolha **Não**. A opção padrão é **Sim**.

Etapa 3. Escolha **Sim** na lista suspensa *Ressincronizar na reinicialização* para executar uma operação de ressincronização quando o telefone IP for ligado e atualizado. Caso contrário, escolha **Não**. A opção padrão é **Sim**.

Etapa 4. Insira um tempo de atraso aleatório em segundos no campo *Ressincronizar Atraso Aleatório*. É a hora que o Telefone IP seguirá para a operação de inicialização antes de reinicializar. O padrão é 2 (40 segundos).

Etapa 5. Insira a hora no formato de 24 horas (hhmm) no campo *Ressincronizar em (HHmm)*. É a hora que o Telefone IP seguirá para ressincronizar. A entrada padrão está em branco.

Etapa 6. Insira o tempo de atraso aleatório em segundo no campo *Resync At Random Delay* . O telefone IP atrasará de forma aleatória, de modo que não haja nenhuma colisão no servidor entre solicitações de ressincronização de vários telefones IP. A entrada padrão é 600 segundos.

Passo 7. Insira o tempo em segundo para ressincronização periódica no campo *Periódico de Ressincronização*. Se esse valor estiver vazio ou zero, o Telefone IP não será ressincronizado de forma periódica. A entrada padrão é 3600 segundos.

Etapa 8. Insira um intervalo em segundo para ressincronizar após a falha de qualquer ressincronização no campo *Resync Error Retry Delay*. Se o intervalo for zero, o telefone IP não será ressincronizado após a falha de qualquer ressincronização. A entrada padrão é 3600 segundos.

Etapa 9. Insira um intervalo em segundo para atrasar a ressincronização do telefone IP no campo *Atraso de ressincronização forçada*. Esse é o tempo de atraso que o Telefone IP segue para atrasar o procedimento de ressincronização, pois a ressincronização só pode ocorrer quando as linhas de voz estão ociosas para reinicializar o firmware e encerrar a conexão de voz. A entrada padrão é 14400 segundos.

Etapa 10. Escolha **Sim** na lista suspensa *Ressincronizar do SIP* para controlar a solicitação de ressincronização com a ajuda de um evento SIP NOTIFY que será enviado do servidor proxy do provedor de serviços. Caso contrário, escolha **Não**. A opção padrão é **Sim**.

Etapa 11. Escolha **Sim** na lista suspensa *Ressincronizar após tentativa de atualização* para solicitar uma ressincronização do telefone IP após uma tentativa de atualização de falha. Caso contrário, escolha **Não**. A opção padrão é **Sim**.

| Configuration Profile         |                                                                |                            |        |  |  |
|-------------------------------|----------------------------------------------------------------|----------------------------|--------|--|--|
| Provision Enable:             | yes 🔻                                                          | Resync On Reset:           | yes 💌  |  |  |
| Resync Random Delay:          | 2                                                              | Resync At (HHmm):          | -      |  |  |
| Resync Periodic:              | 3600                                                           | Resync Error Retry Delay:  | 3600   |  |  |
| Forced Resync Delay:          | 14400                                                          | Resync From SIP:           | yes 🔻  |  |  |
| Resync After Upgrade Attempt: | yes 🔻                                                          |                            |        |  |  |
| Resync Trigger 1:             |                                                                |                            |        |  |  |
| Resync Trigger 2:             |                                                                |                            |        |  |  |
| Resync Fails On FNF:          | yes 🔻                                                          |                            |        |  |  |
| Profile Rule:                 | /spa\$PSN.cfg                                                  |                            |        |  |  |
| Profile Rule B:               |                                                                |                            |        |  |  |
| Profile Rule C:               |                                                                |                            |        |  |  |
| Profile Rule D:               |                                                                |                            |        |  |  |
| DHCP Option To Use:           | 66,160,159,150                                                 | Transport Protocol:        | none 🔻 |  |  |
| Log Resync Request Msg:       | \$PN \$MAC Requesting resync \$SCHEME://\$SERVIP:\$PORT\$PATH  |                            |        |  |  |
| Log Resync Success Msg:       | \$PN \$MAC Successful resync \$SCHEME://\$SERVIP:\$PORT\$PATH  |                            |        |  |  |
| Log Resync Failure Msg:       | \$PN \$MAC Resync failed: \$ERR                                |                            |        |  |  |
| Report Rule:                  |                                                                |                            |        |  |  |
| User Configurable Resync:     | yes 🔻                                                          |                            |        |  |  |
| Firmware Upgrade              |                                                                |                            |        |  |  |
| Upgrade Enable:               | yes 🔻                                                          | Upgrade Error Retry Delay: | 3600   |  |  |
| Downgrade Rev Limit:          |                                                                |                            |        |  |  |
| Upgrade Rule:                 |                                                                |                            |        |  |  |
| Log Upgrade Request Msg:      | \$PN \$MAC Requesting upgrade \$SCHEME://\$SERVIP:\$PORT\$PATH |                            |        |  |  |
|                               | to the second second                                           |                            |        |  |  |

Etapa 12. Digite o disparador de ressincronização 1 no campo *Disparador de ressincronização 1*. Uma operação de ressincronização opera quando há uma expressão condicional avaliada como verdadeira. A entrada padrão está em branco.

Etapa 13. Insira o disparador de ressincronização 2 no campo *Disparador de ressincronização 2*. Uma operação de ressincronização opera quando há uma expressão condicional avaliada como verdadeira. A entrada padrão está em branco.

Etapa 14. Escolha **Não** na lista suspensa *Resync Fails On FNF* para receber uma resposta de arquivo não encontrado como uma ressincronização bem-sucedida do servidor. Caso contrário, escolha **Sim**. A opção padrão é **Sim**.

Etapa 15. Insira o parâmetro do script do perfil no campo *Regra de perfil* que identifica o protocolo e uma URL de perfil. O valor padrão é **/spa\$PSN.cfg**.

Etapa 16. Insira o parâmetro do script do perfil no campo *Regra de perfil B*, que identifica o segundo comando resync e a URL do perfil. A entrada padrão está em branco.

Etapa 17. Digite o parâmetro do script do perfil no campo *Regra de perfil C* que identifica o terceiro comando resync e a URL do perfil. A entrada padrão está em branco.

Etapa 18. Digite o parâmetro do script do perfil no campo *Regra de perfil D* que identifica o quarto comando resync e a URL do perfil. A entrada padrão está em branco.

Etapa 19. Digite DHCP no campo DHCP Option To Use para recuperar o firmware e o perfil.

| Configuration Profile         |                                                               |                           |        |  |  |
|-------------------------------|---------------------------------------------------------------|---------------------------|--------|--|--|
| Provision Enable:             | yes 💌                                                         | Resync On Reset:          | yes 💌  |  |  |
| Resync Random Delay:          | 2                                                             | Resync At (HHmm):         |        |  |  |
| Resync Periodic:              | 3600                                                          | Resync Error Retry Delay: | 3600   |  |  |
| Forced Resync Delay:          | 14400                                                         | Resync From SIP:          | yes 💌  |  |  |
| Resync After Upgrade Attempt: | yes 💌                                                         |                           |        |  |  |
| Resync Trigger 1:             |                                                               |                           |        |  |  |
| Resync Trigger 2:             |                                                               |                           |        |  |  |
| Resync Fails On FNF:          | yes 💌                                                         |                           |        |  |  |
| Profile Rule:                 | /spa\$PSN.cfg                                                 |                           |        |  |  |
| Profile Rule B:               |                                                               |                           |        |  |  |
| Profile Rule C:               |                                                               |                           |        |  |  |
| Profile Rule D:               |                                                               |                           |        |  |  |
| DHCP Option To Use:           | 66,160,159,150                                                | Transport Protocol:       | tftp 👻 |  |  |
| Log Resync Request Msg:       | \$PN \$MAC Requesting resync \$SCHEME://\$SERVIP:\$PORT       |                           |        |  |  |
| Log Resync Success Msg:       | \$PN \$MAC Successful resync \$SCHEME://\$SERVIP:\$PORTs http |                           |        |  |  |
| Log Resync Failure Msg:       | \$PN \$MAC Resync failed: \$ERR                               |                           |        |  |  |
| Report Rule:                  |                                                               |                           |        |  |  |
| User Configurable Resync:     | yes 💌                                                         |                           |        |  |  |
| Firmware Upgrade              |                                                               |                           |        |  |  |

Etapa 20. Escolha o protocolo de transporte desejado na lista suspensa *Transport Protocol* para recuperar o firmware e o perfil. Se você escolher **Nenhum** TFTP será assumido como perfil e o endereço IP do servidor DHCP será usado como o endereço IP do servidor TFTP. A opção padrão é **Nenhum**.

Nenhum — O TFTP será assumido como perfil e o endereço IP do servidor DHCP será usado como o endereço Ip do servidor TFTP. O padrão é nenhum.

TFTP — Trivial File Transfer Protocol (TFTP) é um protocolo simples usado para transferência de arquivos e dados que usam uma quantidade muito pequena de memória.

HTTP — O HTTP é um protocolo de aplicação que é a base da World Wide Web.

HTTPS — O protocolo HTTPS (Hypertext Transfer Protocol Secure) é um protocolo de comunicação seguro.

Etapa 21. Insira a mensagem de solicitação de ressincronização de log no campo *Log Resync Request Msg*, que será enviado para o servidor syslog quando uma ressincronização for iniciada. O padrão é \$PN \$MAC - Solicitando ressincronização \$SCHEME://\$SERVIP:\$PORT\$PATH.

Etapa 22. Insira a mensagem de êxito de ressincronização de log no campo Log Resync

*Success Msg*, que será emitido quando a tentativa de ressincronização for bem-sucedida. O padrão é \$PN \$MAC - Resync \$SCHEME://\$SERVIP:\$PORT\$PATH - \$ERR bem-sucedido.

Etapa 23. Digite a mensagem de falha de ressincronização de log no campo *Log Resync Failure Msg*, que será emitido quando a tentativa de ressincronização falhar. O padrão é \$PN \$MAC - Resyncfailed: \$ERR.

Etapa 24. Insira o relatório no campo *Regra de relatório* para relatar a configuração interna atual do telefone IP. O padrão está vazio.

Etapa 25. Escolha **Yes** na lista suspensa *User Configurable Resync* para permitir a ressincronização do telefone na tela do telefone IP. Caso contrário, escolha **Não**. O padrão é **Sim**.

Etapa 26. Clique em Enviar todas as alterações para salvar as configurações.